## Trunk and Inbound Call Routing configuration for ISDN Quadro models

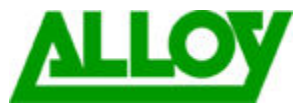

This document explains how to configure a Quadro to use an ISDN In-dial range for incoming call routing.

The number of ISDN trunks available will depend on the model of Quadro. 2xi/4xi models have one (Trunk 0). Quadro 4xi3/16xi models have three (Trunks 0, 1, 2). This document is based on a Quadro 4xi3.

Set the correct parameters on each of the trunks. Select ISDN from the Telephony menu. Tick the box next to a Trunk and Edit.

| Main | System     | Users 1         | felephony     | Internet Upl | link LAN Services        |            |                   |            |
|------|------------|-----------------|---------------|--------------|--------------------------|------------|-------------------|------------|
|      |            |                 |               |              |                          |            |                   |            |
| ISD  | N Tru      | nk Se           | ttings        |              |                          |            |                   |            |
| Edit | Start Stor | Restart         | Copy to Trunk | s) Settings  | Restore Default Settings | Select all | Inverse Selection |            |
|      | Trunks     | <u>incontra</u> | Interfac      | e Type       | Restore bendik settings  |            | , morse selection | Stats      |
|      | Trunk0     |                 | User          |              |                          | No         |                   | ISDN Stats |
|      | Trunk1     |                 | User          |              |                          | No         |                   | ISDN Stats |
|      | Trunk2     |                 | User          |              |                          | No         |                   | ISDN Stats |
| ГВ   | ack        |                 |               |              |                          | 1          |                   |            |
| E    | аск        |                 |               |              |                          |            |                   |            |

Set the parameters as shown in the screenshot.

| Main                 | System                   | Users | Telephony | Internet Uplink | LAN Services |  |  |  |  |  |
|----------------------|--------------------------|-------|-----------|-----------------|--------------|--|--|--|--|--|
|                      |                          |       |           |                 |              |  |  |  |  |  |
| Trunk - 0 Edit Entry |                          |       |           |                 |              |  |  |  |  |  |
|                      |                          |       |           |                 |              |  |  |  |  |  |
| Interf               | асе Туре                 | Use   | r 💌       |                 |              |  |  |  |  |  |
| Codin                | g Type                   | a-lav | v 💌       |                 |              |  |  |  |  |  |
| Loop                 | LoopBackMode No_loopback |       |           |                 |              |  |  |  |  |  |
| ✓ Passive Mode       |                          |       |           |                 |              |  |  |  |  |  |
| Sa                   | ave                      | Back  |           |                 |              |  |  |  |  |  |

Configure the first Trunk (0). Direct In-Dial numbers will be routed directly to an extension, based on the dialed number. Select Trunk 0 and click <u>Settings</u>. This opens the ISDN Wizard. Configure settings of page 1 as shown below.

| Main System Users Telephony Internet Uplink LAN Services                                          |                                                                                 |
|---------------------------------------------------------------------------------------------------|---------------------------------------------------------------------------------|
| ISDN Wizard                                                                                       |                                                                                 |
| DDI(Direct Dialing Inward)                                                                        | Use the settings shown in<br>the screenshot from page<br>one of the ISDN Wizard |
| Selected Trunk(s): 0                                                                              | (left).                                                                         |
| TEI Mode                                                                                          |                                                                                 |
| Automat       Image: TEI Assignment on Power up         Image: Non Automat       TEI Address(063) |                                                                                 |
| Previous         Next         Cancel         Help                                                 |                                                                                 |

Configure the settings as shown on page 2 of the ISDN Wizard (right). From the drop-down list select 'Routing with inbound destination number'.

This will mean all incoming calls are sent to the Call Routing Table where they will be routed to the correct extension based on the dialed number.

| in System Users Telephony Int                                                  | rnet Uplink LAN Services                                       |  |
|--------------------------------------------------------------------------------|----------------------------------------------------------------|--|
| DN WIZARO<br>//SN Settings                                                     |                                                                |  |
| Selected Trunk(s): 0                                                           | ,                                                              |  |
| No other devices connected to ISDN bus     Other devices connected to ISDN bus | Route Incoming Call to Routing with inbound destination number |  |
| Use Default outgoing MSN                                                       |                                                                |  |
|                                                                                |                                                                |  |
| Previous                                                                       | Cancel                                                         |  |

Configure the L2 & L3 settings as shown below in page 3 of the ISDN Wizard.

| ISDN Wizard                                                                                                    |                                                                            |                                                                                                    |                                                                                                    |                                                                                                    |
|----------------------------------------------------------------------------------------------------|----------------------------------------------------------------------------|----------------------------------------------------------------------------------------------------|----------------------------------------------------------------------------------------------------|----------------------------------------------------------------------------------------------------|
| L2 & L3 Settings                                                                                                    |                                                                            |                                                                                                    |                                                                                                    |                                                                                                    |
| Selected Trunk: 1<br>IS<br>Excessive Ack. Delay T200<br>Idle Timer T203<br>IS<br>T302 Timer<br>T309 Timer<br>T310 Timer<br>Alert Guard Timeout | DN L2 Timers<br>4000<br>10000<br>DN L3 Timers<br>4000<br>0<br>60000<br>150 | (5009999) msec.<br>(100099999) msec.<br>(015000) msec.<br>(090000) msec.<br>(1000120000) msec.<br>(0500) msec. | Switch Type<br>Channel Selection<br>Bearer Establishment Proc<br>Called Party Type of Numbe<br>Calling Party Type of Numb<br>Called Party Numbering Pla<br>Calling Party Numbering Pla | basic_net3 v<br>preferred v<br>edure on progress indication with in-band information v<br>er Unknown v<br>er Unknown v<br>an ISDN/telephony numbering plan v<br>ISDN/telephony numbering plan v |
| Previous                                                                                                    |                                                                            | Next                                                                                                    | Generate Progress Tone Generate Progress Tone Enable CLIR Service Alternative Disconnection B1 Channel B2 Channel                                                                      | e to (0255)<br>e to IP<br>n Mode<br>Cancel Help                                                                                                    |

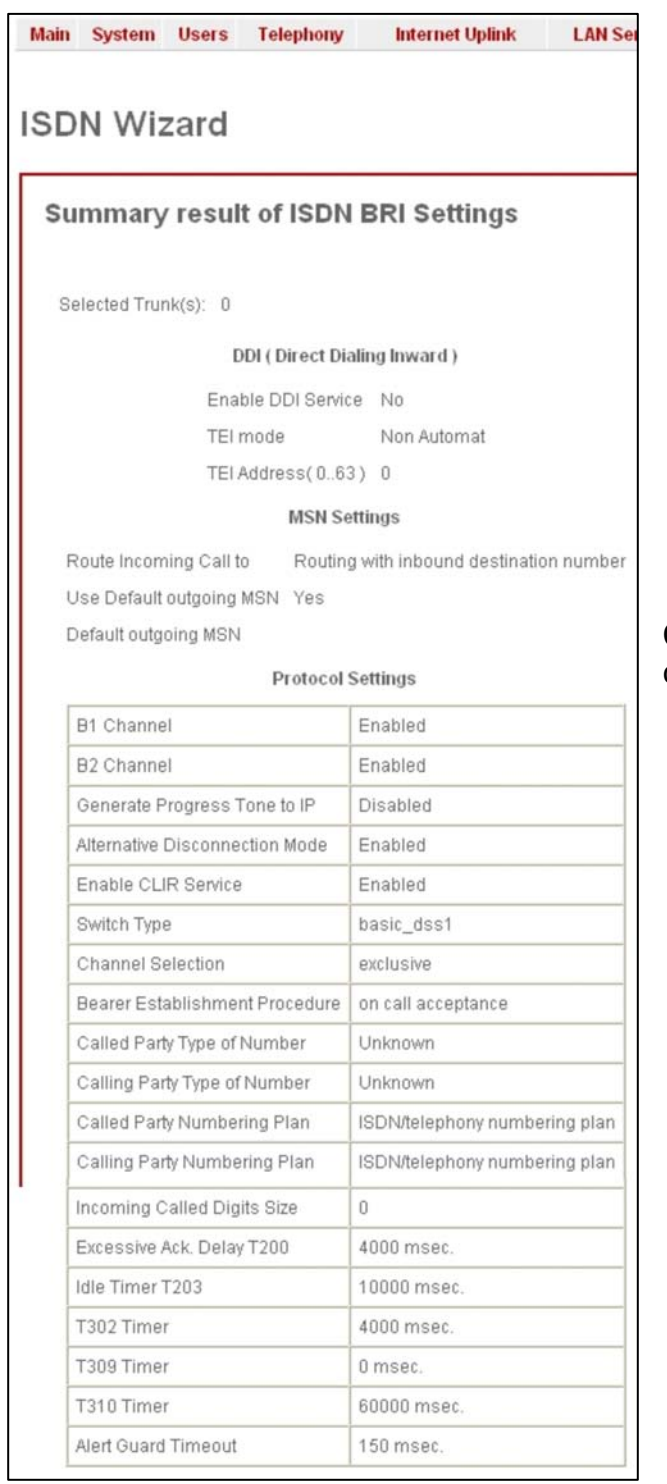

Check the settings in the Summary page then press Finish to complete the configuration and initiate the Trunk.

| Main                  | System | Users | Telepho  | ny         | Internet U | plink              | LAN Serv        | rices |  |  |
|-----------------------|--------|-------|----------|------------|------------|--------------------|-----------------|-------|--|--|
| ISDN Status - Trunk 0 |        |       |          |            |            |                    |                 |       |  |  |
| Link Frame Synch.     |        |       |          |            |            |                    |                 |       |  |  |
|                       |        | Up    | Yes      |            |            |                    |                 |       |  |  |
|                       |        | HDL   | C Recei  | ive :      | 475798     | HDLC T             | HDLC Transmit : |       |  |  |
|                       |        | HDL   | C CRC    | Error :    | 0          | HDLC Octet Count : |                 | 0     |  |  |
|                       |        | HDL   | C Packe  | et Abort : | 0          |                    |                 |       |  |  |
|                       |        | ISDN  | I BRI La | yer 2      |            |                    |                 |       |  |  |
|                       |        | TEI   | Value:   | 0          |            |                    |                 |       |  |  |
|                       |        | L2 8  | State:   | MultiFra   | meEstabli  | sh                 |                 |       |  |  |

By selecting <u>Settings</u> for Trunk 0 in the ISDN Trunk Settings page, you can check to see if the Trunk is connected and you have Frame Synch.

If this is not the case, some settings may have been incorrectly configured.

If you have more than one ISDN service connected, configure the additional trunks in the same way as Trunk 0

Next configure the Call Routing Table (CRT) to route incoming calls to the correct extension. From the Telephony menu select Call Routing then click on <u>Call Routing Table</u>. Click on <u>Add</u> to add an entry. Set the pattern as the DID phone number.

Depending on the ISDN provider Area Code may be required (typically not).

If the extension number corresponds with the last 2 digits of the DID (e.g. phone number 95558715 will be routed to extension 15) discard 6 symbols and set the Call Type as PBX. Click Next.

| ain system Users Telepi<br>all Routing Wiza                   | and Internet Uplink    | LAN Services                                                          |                           | quadro |
|---------------------------------------------------------------|------------------------|-----------------------------------------------------------------------|---------------------------|--------|
| Routing Call Type - E                                         | dit Entry              |                                                                       |                           |        |
| Pattern:<br>Number of Discarded Symbols<br>Prefix:<br>Suffix: | 95558715* (wild<br>: 6 | card supported) Require Authorizatio<br>Enabler Key:<br>Disabler Key: | on for Enabling/Disabling |        |
| Call Type:                                                    | PBX 💌                  |                                                                       |                           |        |
| Metric:                                                       | 10                     |                                                                       |                           |        |
| Description:                                                  | DID                    |                                                                       |                           |        |
| Filter on Caller / Call Type /                                | Modify Caller ID       |                                                                       |                           |        |
| Previous                                                      | ]                      | Next                                                                  | Cancel                    | Help   |

Alternatively, if the extension number does not correspond with the last 2 digits of the DID (e.g. phone number 95558715 will be routed to extension 45) discard all symbols and prefix with the destination extension number).

| Main System Users Teleph    | ony Internet U | plink LAN Services |                  |  |  |  |  |  |  |  |  |
|-----------------------------|----------------|--------------------|------------------|--|--|--|--|--|--|--|--|
|                             |                |                    |                  |  |  |  |  |  |  |  |  |
| Call Routing Wizard         |                |                    |                  |  |  |  |  |  |  |  |  |
|                             |                |                    |                  |  |  |  |  |  |  |  |  |
|                             |                |                    |                  |  |  |  |  |  |  |  |  |
| Summary - Edit Entry        |                |                    |                  |  |  |  |  |  |  |  |  |
|                             |                |                    |                  |  |  |  |  |  |  |  |  |
| Routing Call Type           |                | Routing (          | Call Settings    |  |  |  |  |  |  |  |  |
| Pattern:                    | 95558715*      | AAA Require        | d: AAA disabled. |  |  |  |  |  |  |  |  |
| Number of Discarded Symbols | : 6            | Fail Reason:       | None             |  |  |  |  |  |  |  |  |
| Prefix:                     |                |                    |                  |  |  |  |  |  |  |  |  |
| Suffix:                     |                |                    |                  |  |  |  |  |  |  |  |  |
| Call Type:                  | PBX            |                    |                  |  |  |  |  |  |  |  |  |
| Metric:                     | 10             |                    |                  |  |  |  |  |  |  |  |  |
| Description:                | DID            |                    |                  |  |  |  |  |  |  |  |  |
|                             |                |                    |                  |  |  |  |  |  |  |  |  |
|                             |                |                    |                  |  |  |  |  |  |  |  |  |
|                             |                |                    |                  |  |  |  |  |  |  |  |  |
|                             | 1              |                    |                  |  |  |  |  |  |  |  |  |
| Previous                    |                | Finis              | h                |  |  |  |  |  |  |  |  |

Step through page 2 of the wizard, leaving settings default.

In the summary page, check settings and click Finish to create the call route. Repeat the process for other DID numbers that will be routed directly to extensions.

In the CRT you can see the entries that have been created. Entries 9 & 10 are used where the last 2 digits of the DID number match the extension number that the call should be routed to.

Entries 11 and 12 are for extensions where the last 2 digits of the DID number are different to the extension number that they should be routed to. In this case, strip off all digits of the DID and prefix with the number of the extension they should be routed to.

Entry 13 is a failover route which will be used when a DID for an extension that does not exist on the system is dialed. In this example, all digits are stripped off and 00 is prefixed to send the call to an Auto Attendant.

| 9  | Enabled | 95558715 | 6 |    | PBX |  |  | No | None |
|----|---------|----------|---|----|-----|--|--|----|------|
| 10 | Enabled | 95558716 | 6 |    | PBX |  |  | No | None |
| 11 | Enabled | 95558717 | 8 | 31 | PBX |  |  | No | None |
| 12 | Enabled | 95558718 | 8 | 32 | PBX |  |  | No | None |
| 13 | Enabled | 955587*  | 8 | 00 | PBX |  |  | No | None |